## Návod k přihlášení do ZUŠ Open 2018 a k doplnění informací o škole

- Pro obnovení registrace Vaší školy, prosím, použijte email, který jste používali při "přihlášení". V případě zapomenutí hesla, prosíme, klikněte o žádost o obnovení hesla. Pod heslem PROGRAM klikněte na nápis "Registrovat do ročníku 2018" a je hotovo. Pokud se účastníte projektu poprvé, musíte se registrovat.
- Na základě zpětné vazby od škol zapojených do ZUŠ Open 2017 posilujeme propagaci každé zapojené školy do ZUŠ Open 2018 v rámci našich webových stránek tak, aby více prezentovaly její práci.
- Klikněte na tlačítko **Upravit ZUŠ** a ocitnete se v rozšířeném formuláři, jehož vyplněním vznikne webová prezentace vaší školy.
- V rámci posílení komunikace můžete přidat další až tři e-mailové adresy svých spolupracovníků při přípravě ZUŠ Open, na které bude rozesílán newsletter s aktuálními informacemi.
- V rámci tří odstavců máte prostor představit Vaši školu jako celek. Doporučujeme stručnost a výstižnost formulací vašich textů. Zveřejnění toho, co Vás odlišuje od ostatních škol, nebo co považujete pro prezentaci Vaší školy za stěžejní.
- Smyslem medailonů je vzbudit zájem návštěvníků stránek ZUŠ Open o Vaši školu. Kompletní informace pak získají proklikem na vlastní webové stránky Vaší školy (pokud je máte).
- Pod odstavci označte obory vyučované na Vaší škole. Tímto výběrem se Vám otevře prostor v kolonkách pro bližší představení oborů, jejich směřování a specifik, souborů, sborů... U hudebního oboru vypište všechny nástroje (včetně zpěvu), jejichž výuku nabízíte. Prostřednictvím vyhledavače pak bude možno najít Vaši školu podle těchto klíčových slov.
- Po vyplnění formuláře (i průběžně) nezapomeňte kliknout na tlačítko Odeslat, které najdete v jeho samém závěru. Bez tohoto potvrzení se Vaše údaje neuloží. K údajům se můžete kdykoliv vrátit a doplnit je či upravit.

## Salon ZUŠ

- Ke každému oboru máte možnost připojit konkrétní ukázky z práce: můžete využít prostor k prezentaci až pěti videí a až deseti fotografií, textů, pozvánek a dalších "statických" souborů.
- Prezentace fotografií, textů, grafických souborů atd. je velmi jednoduchá. Stačí kliknout na tlačítko Najít soubor, vyhledat jej v průzkumníku počítače a potvrdit tlačítkem Otevřít. Okénko k přidání dalšího statického souboru vytvoříte po kliknutí

na tlačítko **Přidat soubor**.

- Videa, která chcete prezentovat, musí být nejdřív umístěná na kanálu Youtube. Pro nahrávání souborů na Youtube je potřeba uživatelský účet u Google. (Jak si jej založit, najdete v návodu na konci této stránky.)
- Po úspěšném přihlášení již můžete nahrávat videa. Klikněte na ikonu nahrávání (šipka směrem nahoru umístěná vedle ikony pro přihlášení). Na obrazovce se objeví pokyn: "Vyberte soubory, které chcete nahrát". Po rozkliknutí šipky nad ním se ocitnete v průzkumníku svého počítače, kde najdete příslušný soubor a zadáte pokyn Otevřít.
- Spustí se proces nahrávání. Pokud má video více jak 15 minut, budete vyzváni, abyste zadáním kódu, který Vám přijde na telefonní číslo uvedené u Vašeho účtu, potvrdili, že se nejedná o počítačového robota. Videu dejte název, můžete připsat i stručný komentář a vybrat z nabízených fotografií tu, která se stane titulním záběrem. Po nahrání a zpracování, které probíhá také automaticky, klikněte na pokyn Zveřejnit a Vaše video již bude součástí Youtube. Zobrazí se Vám adresa umístění videa. Tuto adresu zkopírujte do okénka pro videosoubory ve formuláři Vaší školy.
- Pro úpravu videí, po přihlášení na Youtube, klikněte na ikonu označující Váš účet (vpravo nahoře v barevném kroužku) a vyberete možnost Studio pro autory. V levém sloupci v rámci Správce videí můžete s videi dále pracovat.
- Pro úspěšné zveřejnění Vašich videí, fotografií a dalších souborů v Salonu ZUŠ opět nezapomeňte kliknout na konci formuláře na tlačítko Odeslat.

## Založení uživatelského účtu u Google

- Na úvodní stránce vyhledavače Google kliknete na modré tlačítko v pravém horním rohu Přihlásit.
- Pravděpodobně se Vám otevře seznam již existujících účtů otevíraných z Vašeho počítače.
- Klikněte na nápis Použít jiný účet.
- V následující tabulce zvolíte Další možnosti a posléze Vytvořit účet.
- Vyplníte krátký formulář. Doporučujeme jako jméno a příjmení uvést rozdělený název Vaší školy. Pod tímto názvem se pak budou prezentovat Vaše videa.
- Uveďte své telefonní číslo nebo osoby, která bude prostřednictvím tohoto účtu videa vkládat. Program v některých případech požaduje odeslání kódu, který dostanete prostřednictvím SMS.